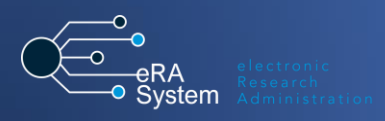

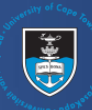

This guide will demonstrate the steps involved in the project award closure process for all eRA Project award records.

# eRA Roles involved in this process

- o Postawards Research Admin
- Postawards Faculty Finance
- o RC&I Contracts Manager
- Researcher/PI/Delegate

# Initiating project award closure

Note: The Project award closure process is initiated by the Postawards Research Admin role.

- 1. Login to eRA, then switch roles **to Postawards Research Admin** and ensure that the project record is on the *Project in Progress* stage.
- 2. Open the record by clicking *Edit/Open*.

| <ul> <li>This is a test</li> <li>PI: Abrahams, Melissa</li> <li>Contract ID: UCT0003</li> <li>Type: Research Contra<br/>(01/09/2022-08/09/202</li> <li>Edit/Open</li> </ul> | (Research Systems)<br>4000<br>ccts and Grants (PRJ002115<br>5) | ) | <ul> <li>Internally visible</li> <li>Project in Progress</li> </ul> |
|----------------------------------------------------------------------------------------------------|----------------------------------------------------------------|---|---------------------------------------------------------------------|
|                                                                                                    |                                                                |   |                                                                     |

- 3. Click Save & close at the bottom of the screen.
  - From the options on the popup, select *Project Award Closure Review Initiated* and click *Done*.

| Please change the status below first to<br>enable the comment field.<br>Fund Amendment Request Review by<br>Project in Progress<br>Project Extended/Amended<br>Project Award Closure Review Initiated | Set status                      |                                             |
|----------------------------------------------------------------------------------------------------|---------------------------------|---------------------------------------------|
| Fund Amendment Request Review by Project in Progress Project Extended/Amended Project Award Closure Review Initiated Cancel 2 Done                                                                    | Please change<br>enable the com | e the status below first to<br>nment field. |
| Project In Progress Project Extended/Amended Project Award Closure Review Initiated Cancel 2 Done                                                                                                    | Fund Amendme<br>Finance         | nt Request Review by                        |
| Project Extended/Amended Project Award Closure Review Initiated Cancel Done Done                                                                                                    | Project in Progre               | ess                                         |
| Project Award Closure Review Initiated                                                                                                    | Project Extende                 | d/Amended                                   |
| Cancel 2 Done                                                                                                    | Project Award C                 | Closure Review Initiated                    |
|                                                                                                    | Cancel                          | 2 Done                                      |

Retaining the Postawards Research Admin role, on the selected project record, navigate to the *Project Award Closure Information* tab by clicking on *More*. Then, attach/upload proof of final reporting and other deliverable in the field provided.

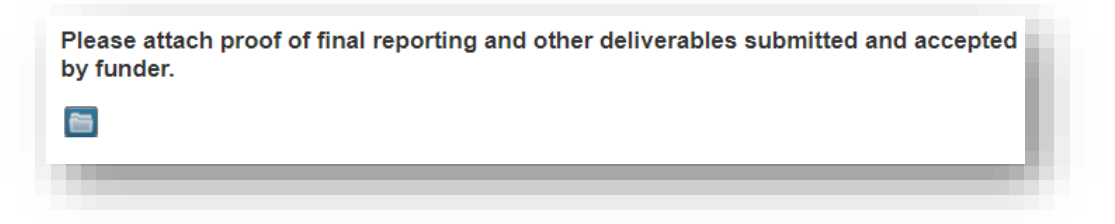

Click Save & close, and from the popup box, select Project Award Closure Review by Finance. Then click Done.

| or oracio                       |                             |                |   |
|---------------------------------|-----------------------------|----------------|---|
| Please change<br>enable the com | the status I<br>ment field. | below first to |   |
| Project Award Cl                | losure Revi                 | ew Initiated   | _ |
| Project Award Ci                | losure Revi                 | ew by Finance  | e |
| Cancel                          |                             | Done           |   |
|                                 |                             |                |   |

Moving the form will trigger a notification to all tagged Faculty Finance colleagues who have access to the record.

## 1. Review of project closure by Finance

The Postawards Faculty Finance role will be prompted to review the project record for possible closure. To facilitate this, this role will login, switch roles to Postawards Faculty Finance and find the respective project record either from their *Things to do* items under *Project Award Closure Review required by Faculty Finance* or using *Award Management > Project Awards* from the left navigation.

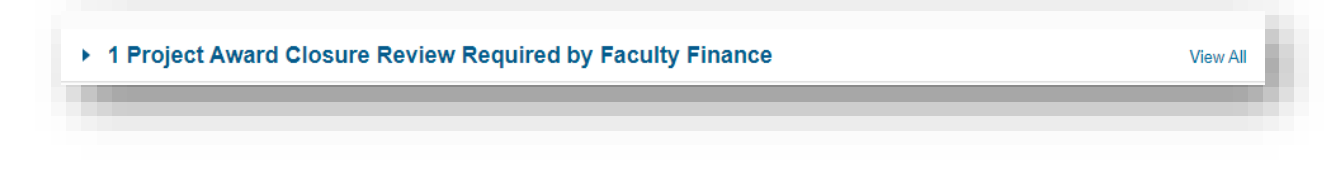

Navigate to the *Project Award Closure Information* tab by clicking on *More*. Here, you will complete the Project Award Closure Checklist which closely emulates the fields on the FM007 form, by ticking the applicable radio buttons for each of the 16 questions.

| ject Award Closure Checklist:                                                                                                    |
|----------------------------------------------------------------------------------------------------|
| e complete the checklist below to confirm completion of items applicable to the closure of this project award (or select not applicable).         |
| chase Orders/Requisitions - There are no outstanding commitments on this fund *<br>s 🔿 Not applicable                                             |
| dget - The actual balance/budget variance on this fund is ZERO *<br>s ○ Not applicable                                                            |
| venue (for research contracts) - All revenue in respect of research agreement invoiced and received by the fund * s $\bigcirc$ Not applicable     |
| es Orders - All Sales Order line items on the Delivery Due List are cleared and all invoices on the fund are paid * s $ \bigcirc $ Not applicable |
| dging Finance - All bridging finance has been returned *<br>s ○ Not applicable                                                                    |
| ats, Advances, Petty Cash - All floats, including petty cash, and advances have been cleared " $s$ $\bigcirc$ Not applicable                      |
| ims (e.g. mileage, reimbursements) - All claims have been processed against this fund " s $\bigcirc$ Not applicable                               |
| aries payments - All regular monthly salaries have been processed to this fund " s $\bigcirc$ Not applicable                                      |
| ary funds - All people employed against this fund have been moved, and HR has processed all these changes *                                       |

This is followed by the declaration to confirm that all items have been checked and the record is ready for closure review by the PI.

| o be completed by the respec         | tive Finance Contact *                                                                   |   |
|--------------------------------------|------------------------------------------------------------------------------------------|---|
| nave checked the items above and car | n confirm that this project award record is ready for closure review/approval by the Pl. |   |
| roject Award Closure Comment by Fin  | nance                                                                                    |   |
|                                      |                                                                                          |   |
|                                      |                                                                                          |   |
|                                      |                                                                                          | 1 |
|                                      |                                                                                          |   |

Click *Save & close*, and from the popup box, select the applicable option:

*Project Award Closure Review by RC&I* when ready to proceed to the next stage of review, *or Project Award Closure Review Initiated* if clarity is needed by the Research Admin. Then click *Done.* 

| Set status                                    |                                       |
|-----------------------------------------------|---------------------------------------|
| Please change the sta<br>enable the comment f | atus below first to<br>îeld.          |
| Project Award Closure Project Award Closure   | Review Initiated<br>Review by Finance |
| Project Award Closure                         | Review by RC&I                        |
| Cancel                                        | Done                                  |
|                                               |                                       |

This will trigger a notification to the Research Admin or the RC&I Contracts Manager, depending on who has received the form.

## 2. Review of Project Closure by RC&I Contracts Manager

The RC&I Contracts Manager role will be prompted to review the project record for closure. To facilitate this, this role will login, switch roles to RC&I Contracts Manager and find the respective project record either from their *Things to do* items under *Project Award Closure Review required by RC&I* or using *Award Management > Project Awards* from the left navigation.

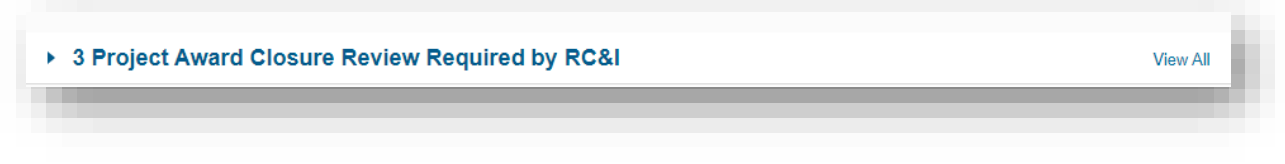

Navigate to the *Project Award Closure Information* tab by clicking on *More.* Here, this role will check the information captured by the previous roles and check the contract to ensure that all project deliverables have been met.

Then, the declaration by the RC&I Contracts Manager will be completed.

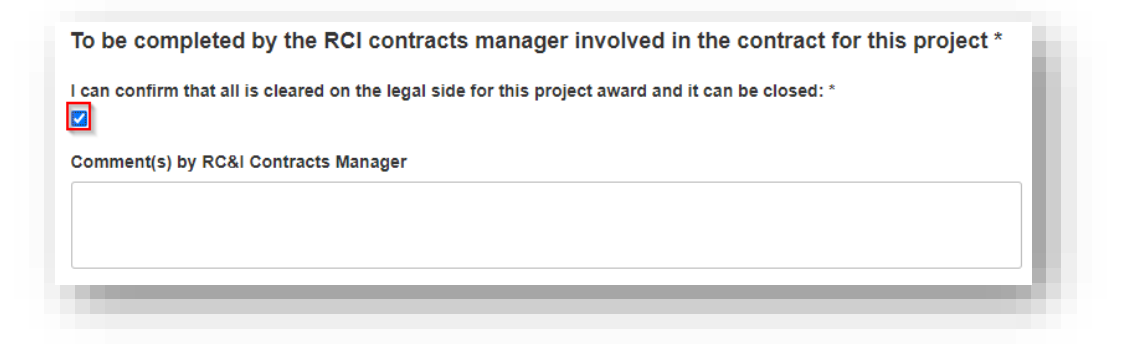

Then, click *Save & close* at the bottom of the screen. From the options on the popup, select *Project Award Closure Review by PI* and click *Done*.

| Set status                                                                |    |
|---------------------------------------------------------------------------|----|
| Please change the status below first enable the comment field.            | to |
| Project Award Closure Review by RC&<br>Project Award Closure Review by PI | 1  |
| Cancel 2 Done                                                             |    |

This will trigger a notification to the PI/delegate, alerting them to action project closure on the system

## 3. Project closure by PI/Delegate

The PI and/or delegate will be prompted to review the project record for final closure. To facilitate this, this role will login and find the respective project record either from their *Things* to do items under *Project Award Closure Review required by PI* or using *Award Management > Project Awards* from the left navigation.

| 1 Project Award Closure Review Required by PI | View All |
|-----------------------------------------------|----------|
|                                               |          |

Navigate to the *Project Award Closure Information* tab by clicking on *More*. Here, the PI or delegate will check the information captured by the previous roles and ensure that all the relevant project information has been captured correctly.

Then, the declaration by the PI will be completed.

| To be completed by the PI *                                                                  | 11 |
|----------------------------------------------------------------------------------------------|----|
| I have checked the items above and authorise that this project award record can be closed. * |    |
| Project Award Closure Comment by Pl                                                          |    |
|                                                                                              |    |
|                                                                                              |    |
|                                                                                              |    |

Click *Save & close*, and from the popup box, select the applicable option:

Project Award Closure Initiated, to send the form back to the Research Admin for clarity, or

*Project Award Closure Review by Finance*, to send the form back to Faculty Finance to check and clarify information captured by them, **or** 

*Project Award Closed* if all has been cleared on the project end, and the project can be concluded.

Then click Done.